附件1

# 网上办理提前部分还款操作指南

一、登录网厅

职工在电脑浏览器打开河源市住房公积金管理中心网上办 事大厅(网址: https://wsbsdt.hygjj.com),选择"个人用户 登录"或"省统一账号登录"登录。

 选择"个人用户登录"方式的,需输入身份证号、密码、 验证码、手机号及短信验证码进行登录。

| 广东政                | 务服务网<br><sub>绣一网通办 》</sub> |                     |      |
|--------------------|----------------------------|---------------------|------|
| 您的位置:首页 > 网上办事大厅登录 | t i                        |                     |      |
|                    | 个人用户登录 单位专<br>身份证号:        | 办员登录 省统一账号登录        |      |
|                    | 密码:                        |                     |      |
| 办事指南               | 些 业 吗: <b>▼5</b> 4         | (如右小清, 该点击图片更新)<br> |      |
| 常用表格下载             | 短信验证码:                     | 获取验证码               |      |
|                    | 立即                         | D登录 新用户注册           | 密码重置 |

2. 选择"省统一账号登录"方式的,需通过微信扫一扫刷脸 认证后登录。

| 个人用户登录                 | 单位专办员登录 省统一账号登录     | 正在登录到 广东 | 东 <b>省统一身份认证</b> 平台 |
|------------------------|---------------------|----------|---------------------|
| <b>•</b> // <b>• •</b> |                     | 个人登录     | 法人登录                |
| 身份证号:                  |                     |          |                     |
| 密 码:                   |                     |          |                     |
| 验 证 码:                 | 6034 (如看不清,请点击图片更新) | O.       |                     |
| 手机号:                   | (公积金管理中心预留手机号)      |          | <b>2</b>            |
| 短信验证码:                 | 获取验证码               |          |                     |
|                        | 立即登录 新用户注册 密码重置     |          |                     |

#### 二、在"业务办理"栏选择"提前还款"

| 网上办事 | 大厅 Online | business hall                                                                                                    |                       |          | 2 欢迎您,             |                                       | 修改用户信息             | 退出 |
|------|-----------|----------------------------------------------------------------------------------------------------|-----------------------|----------|--------------------|---------------------------------------|--------------------|----|
| 首页   | 查询业务      | 业务办理 跨行                                                                                                    | 省通办专区 密码              | 時变更      |                    |                                       |                    |    |
| 首页   |           | 日地转移接续     申请     □     □     □     □     □     □     □     □     □     □     □     □     □     □     □     □     □     □     □     □     □     □     □     □     □     □     □     □     □     □     □     □     □     □     □     □     □     □     □     □     □     □     □     □     □     □     □     □     □     □     □     □     □     □     □     □     □     □     □     □     □     □     □     □     □     □     □     □     □     □     □     □     □     □     □     □     □     □     □     □     □     □     □     □     □     □     □     □     □     □     □     □     □     □     □     □     □     □     □     □     □     □     □     □     □     □     □     □     □     □     □     □     □     □     □     □     □     □     □     □     □     □     □     □     □     □     □     □     □     □     □     □     □     □     □     □     □     □     □     □     □     □     □     □     □     □     □     □     □     □     □     □     □     □     □     □     □     □     □     □     □     □     □     □     □     □     □     □     □     □     □     □     □     □     □     □     □     □     □     □     □     □     □     □     □     □     □     □     □     □     □     □     □     □     □     □     □     □     □     □     □     □     □     □     □     □     □     □     □     □     □     □     □     □     □     □     □     □     □     □     □     □     □     □     □     □     □     □     □     □     □     □     □     □     □     □     □     □     □     □     □     □     □     □     □     □     □     □     □     □     □     □     □     □     □     □     □     □     □     □     □     □     □     □     □     □     □     □     □     □     □     □     □     □     □     □     □     □     □     □     □     □     □     □     □     □     □     □     □     □     □     □     □     □     □     □     □     □     □     □     □     □     □     □     □     □     □     □     □     □     □     □     □     □     □     □     □     □     □     □     □     □     □     □     □     □     □     □     □     □     □     □     □     □     □     □     □ | ●<br>万単位终止劳<br>动关系销户提 |          | 个人账户基本<br>信息查询     | 个人账户明细<br>查询                          | 个人贷款基本<br>信息查询     |    |
|      |           | ( <u>&gt;&gt;)</u><br>贷款进度查询                                                                                                    | 还款计划查询                | 还款明细查询   | 贷款额度试算             | ( <b>×=</b> )<br>还款试算                 | 公积全密码修改            |    |
|      |           | 个人手机号码<br>变更                                                                                                    | <b>全</b><br>购房提取      | ★ 退休销户提取 | <b>半</b> 、<br>提前还款 | <b>2</b><br>异地贷款职工<br>住房公积金缴<br>存使用证明 | <b>公</b><br>贷款结清证明 |    |
|      |           | 个人基本信息<br>变更                                                                                                    |                       |          |                    | _                                     |                    |    |

## 三、选择"提前部分还款"并核对信息

还款类型栏选择"提前部分还款",核对贷款合同信息和
 还款账户信息。

| 网厅-贷款提前全部结清                                                                                               |           |                                                                               |        |
|----------------------------------------------------------------------------------------------------|-----------|-------------------------------------------------------------------------------|--------|
| <b>田</b> 合同当前信息                                                                                           |           |                                                                               |        |
| 借款合同编号:                                                                                                   |           | 贷款类型:                                                                         | 一般贷款 🔽 |
| 剩余期限(月):                                                                                                  |           | 还款方式:                                                                         | 等额本金   |
| 约定还款日:                                                                                                    |           | 借款人姓名:                                                                        |        |
| 借款人证件号码:                                                                                                  |           | 房屋性质:                                                                         | 商品房    |
| 放款日期 <b>:</b>                                                                                             |           | 还款终止日期:                                                                       |        |
| 当期终止日期:                                                                                                   |           |                                                                               |        |
| 房屋坐落:                                                                                                    |           |                                                                               |        |
| ┏ 还款信息                                                                                                    |           |                                                                               |        |
|                                                                                                    |           |                                                                               |        |
| 还款类型:                                                                                                    | ○提前全部还款   | ● 提前部分还款                                                                      |        |
| 还款类型:<br><b>金额明细</b>                                                                                      | ○提前全部还款   | <ul> <li>提前部分还款</li> </ul>                                                    |        |
| 还款类型:<br><b>金额明细</b><br>应还未还本金:                                                                           | ○提前全部还款   | <ul><li>提前部分还款</li><li>应还未还利息:</li></ul>                                      |        |
| 还款类型: <b>金额明细</b> 应还未还本金:         未还罚息:                                                                   | ○提前全部还款   | <ul> <li>提前部分还款</li> <li>应还未还利息:</li> <li>应还未还总金额:</li> </ul>                 |        |
| 还款类型: <b>金额明细</b> 应还未还本金:         未还罚息:         未到期本金:                                                    | 「「「「」」「」」 | <ul> <li>提前部分还款</li> <li>应还未还利息:</li> <li>应还未还总金额:</li> <li>新产生利息:</li> </ul> |        |
| 还款类型:         金額明知         应还未还本金:         未还罚息:         未到期本金:         握前全部还款金额:                         |           | <ul> <li>提前部分还款</li> <li>应还未还利息:</li> <li>应还未还总金额:</li> <li>新产生利息:</li> </ul> |        |
| 还款类型: <b>金额明知</b> 应还未还本金:         未还罚息:         未到期本金:         提前全部还款金额:         田 还就账户信息                 |           | <ul> <li>提前部分还索</li> <li>应还未还利息:</li> <li>应还未还总金额:</li> <li>新产生利息:</li> </ul> |        |
| 还款类型: <b>金额明细</b> 应还未还本金:         未还罚息:         未到期本金:         提前全部还款金额:         西 还款账户信息         还款银行卡号: |           | <ul> <li>提前部分还款</li> <li>应还未还利息:</li> <li>应还未还总金额:</li> <li>新产生利息:</li> </ul> |        |

#### 四、金额确认

4.填写还款总金额,须为10000元的整数倍,且需保证还款账户中有充足余额。核实还款金额无误后,点击"金额确认", 再次确认银行卡划扣金额无误后点击"确认"。

| EE 还款结算信息         提前还本金:         近款总金额: | 10000.00<br>10000 金额确认 |      |
|-----------------------------------------|------------------------|------|
| 提前结清                                    |                        | ×    |
| 金额确认<br>银行卡划扣金额                         | 额: <b>10000</b> (元)    |      |
|                                         |                        | 确定取消 |

#### 五、选择贷款缩期标志

5.选择贷款缩期标志为"减少月还款额"或"缩短贷款期限", 再次确认银行卡划扣金额无误后点击"确认"。核对新贷款剩余 期限和新月还款额,确认剩余贷款余额的还款计划。

| ■ 提前部分还款需录入以下(<br>减少月)<br>贷款缩期标志:<br>编短贷 |        |
|------------------------------------------|--------|
| 新贷款剩余期限:                                 | 新月还款额: |

| 提前结清                      | ×    |
|---------------------------|------|
| 金额确认<br>银行卡划扣金额: 10000(元) |      |
|                           | 确定取消 |

## 六、点击"发送验证码"

6. 将收到的验证码输入验证码框后选择"提交"。

| 实还本金:       | 10000.00 | 实还利息: | 0.00 | 实还罚息: | 0.0 |
|-------------|----------|-------|------|-------|-----|
| 🖬 资金交易二次验证: |          |       |      |       |     |
| 验证码发送手机号:   |          | 验证码:  | •    | 发送验证码 |     |
|             |          |       |      |       |     |
|             |          |       |      |       |     |

## 七、提交后显示"流转结束"则完成申请

7.页面显示"流转结束"即为已完成提前部分偿还住房公积 金贷款业务,系统将会实时划扣相应还款金额。

流转结束!

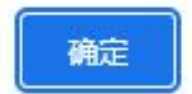